# SSC1.2 から SSC1.3 ヘアップグレードする場合の

## 注意事項

対象バージョン: SSC1.3

#### 概要

SSC1.2からSSC1.3へアップグレードする際には、「SigmaSystemCenter 1.3 インストレーションガイ ド」の「8.2. SigmaSystemCenter 1.2 のコンポーネントのアンインストール」および「8.3. SigmaSystemCenter 1.3インストール (アップグレードインストール)」に記載された手順に加えて、下 記のアップグレード手順に従ってください。下記の手順に従わず、「SigmaSystemCenter 1.3 インスト レーションガイド」に記載されている通常の手順でアップグレードインストールを行った場合、アップグレ ードインストールに失敗することがあります。

#### 注意事項詳細

SSC1.2からSSC1.3へのアップグレードインストールを開始する前に、DeploymentManagerのサービスを停止してください (アップグレード手順 2)。この手順を実施しない場合、管理サーバ for DPMのアップグレードインストール中に、インストーラの応答がなくなり、アップグレードインストールが中断することがあります。

### アップグレード手順

1. アップグレードインストールに向け準備します。

「8.2. SigmaSystemCenter 1.2 のコンポーネントのアンインストール」の手順に従って実施してください。

- 2. DeploymentManagerのサービスを停止します。
  - 1. [スタート] メニューから [コントロールパネル] [管理ツール] [サービス] を選択し、サービ ススナップインを起動します。
  - **2.** "DeploymentManager API Service" など "DeploymentManager" で始まるすべてのサ ービスを停止します。

注: サービススナップインでサービスを選択し、[サービスの停止] をクリックしても、サービスが停止せずに、停止処理中のままタイムアウトが発生する場合があります。サービスが停止しない場合は、Windows タスク マネージャを起動し、サービスに対応する DeploymentManager のプロセスを強制終了してください。その後、残りのサービスの停止を実行してください。各サービスに対応するプロセスは、以下の通りです。

| サービス名                                       | プロセス <u>名</u> |
|---------------------------------------------|---------------|
| DeploymentManager API Service               | apiserv.exe   |
| DeploymentManager Backup/Restore Management | bkressvc.exe  |
| DeploymentManager Client Management         | cliwatch.exe  |
| DeploymentManager client start              | clistart.exe  |
| DeploymentManager Get Client Information    | depssvc.exe   |
| DeploymentManager PXE Management            | pxesvc.exe    |
| DeploymentManager PXE Mtftp                 | pxemtftp.exe  |
| DeploymentManager Remote Update Service     | rupdssvc.exe  |
| DeploymentManager Scenario Management       | snrwatch.exe  |
| DeploymentManager Schedule Management       | schwatch.exe  |
| DeploymentManager Transfer Management       | ftsvc.exe     |

3. インストール (アップグレード) を実施します。

「8.3.SigmaSystemCenter 1.3 インストール (アップグレードインストール)」の手順に従って、イン ストール (アップグレード) を実施してください。

作成日:2008/06/25